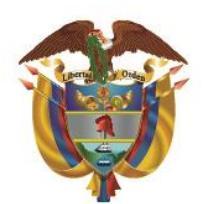

Unidad para las Víctimas

# Guía de uso Aplicación de Paz y salvo Usuario final: funcionarios - contratistas

Oficina de Tecnologías de la Información

- **1. OBJETIVO:** Elaborar una guía de uso para la aplicación de paz y salvo que facilite la comprensión y navegación por la herramienta. Buscando asegurar que funcionarios y contratistas utilicen el sistema de manera eficiente y optimicen el proceso de solicitudes.
  - 2. ALCANCE: La guía de uso de la aplicación de paz y salvo incluirá una descripción general de la herramienta y sus funcionalidades, así como instrucciones paso a paso para solicitar el paz y salvo. También se proporcionarán explicaciones sobre el flujo de aprobaciones. Esta guía está dirigida a todos los funcionarios y contratistas que utilicen la aplicación.

# **3. FLUJO DE APROBACIONES PARA FUNCIONARIOS**

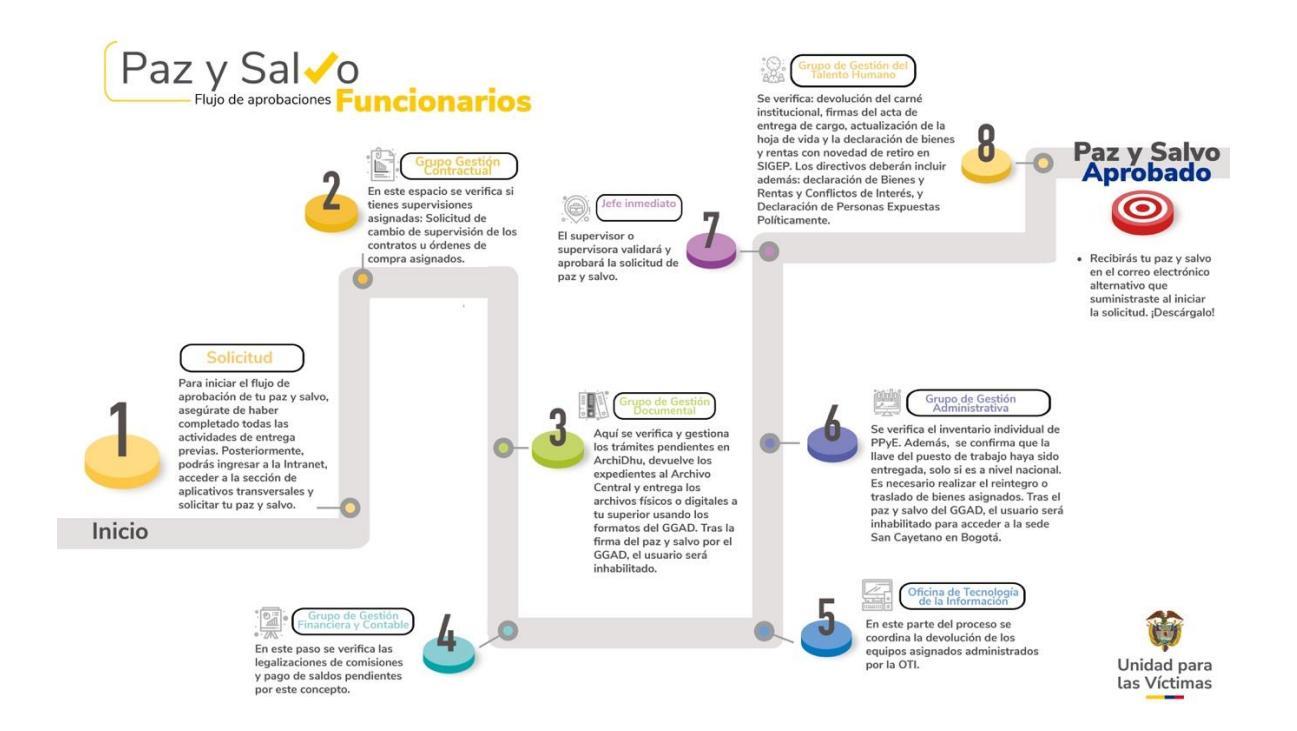

# 4. FLUJO DE APROBACIONES PARA CONTRATISTAS

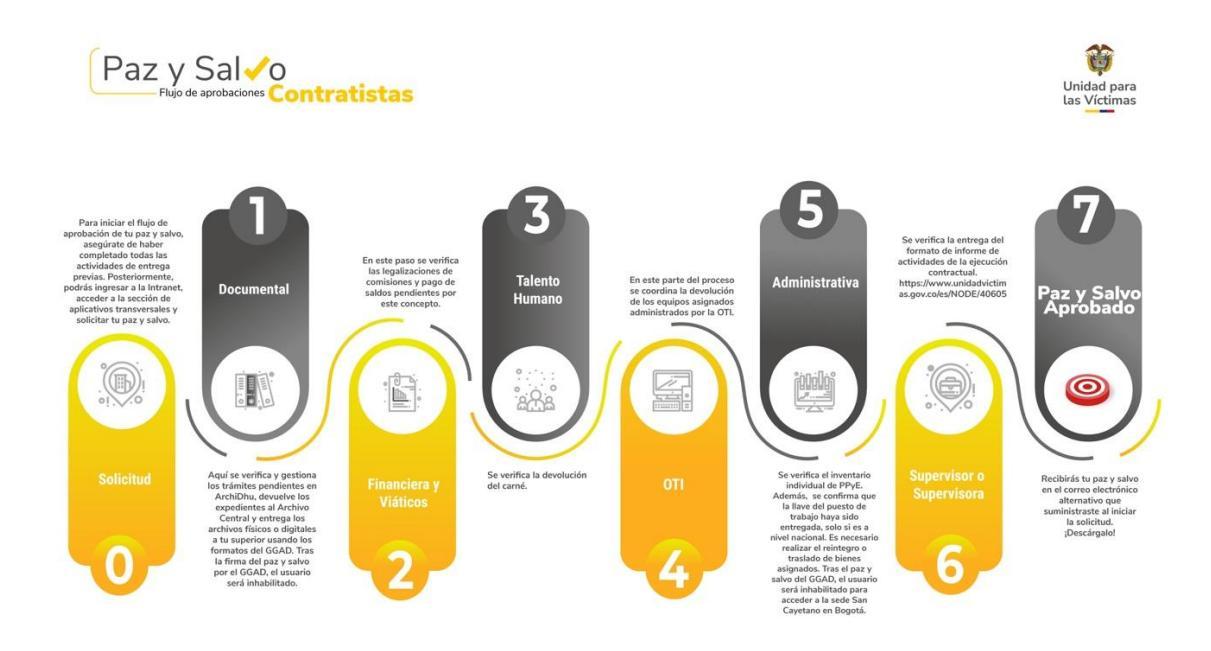

# **5. REQUISITOS MÍNIMOS:**

Las condiciones mínimas para el uso de esta funcionalidad son las siguientes:

- Sistema Operativo: Windows 7 o superior / macOS Sierra o superior
- Conectividad: Internet de banda ancha, con un mínimo de 2 MB
- Compatibilidad: Navegadores Google Chrome o Firefox
- Acceso: Se requiere una cuenta institucional @unidadvictimas.gov.co

Antes de iniciar la solicitud de paz y salvo, le recomendamos leer el Instructivo de entrega de cargo para funcionarios ubicado en la página de la Unidad para las víctimas en el siguiente enlace: https://www.unidadvictimas.gov.co/documentos bibliotec/instructivo -para-la-entrega-de-cargo-en-caso-de-retiro-del-servicio-v1/

## 6. ACTIVIDADES:

#### Acceso a la herramienta:

Ingrese a nuestra intranet (<u>http://intranet.unidadvictimas.gov.co/</u>), seleccione **Aplicativos** en el menú principal, luego haga clic en **Aplicativos Transversales** y finalmente en **Paz y Salvo – flujo de aprobaciones**. También puede acceder directamente haciendo clic en el siguiente enlace: <u>Paz y Salvo – flujo de aprobaciones</u>.

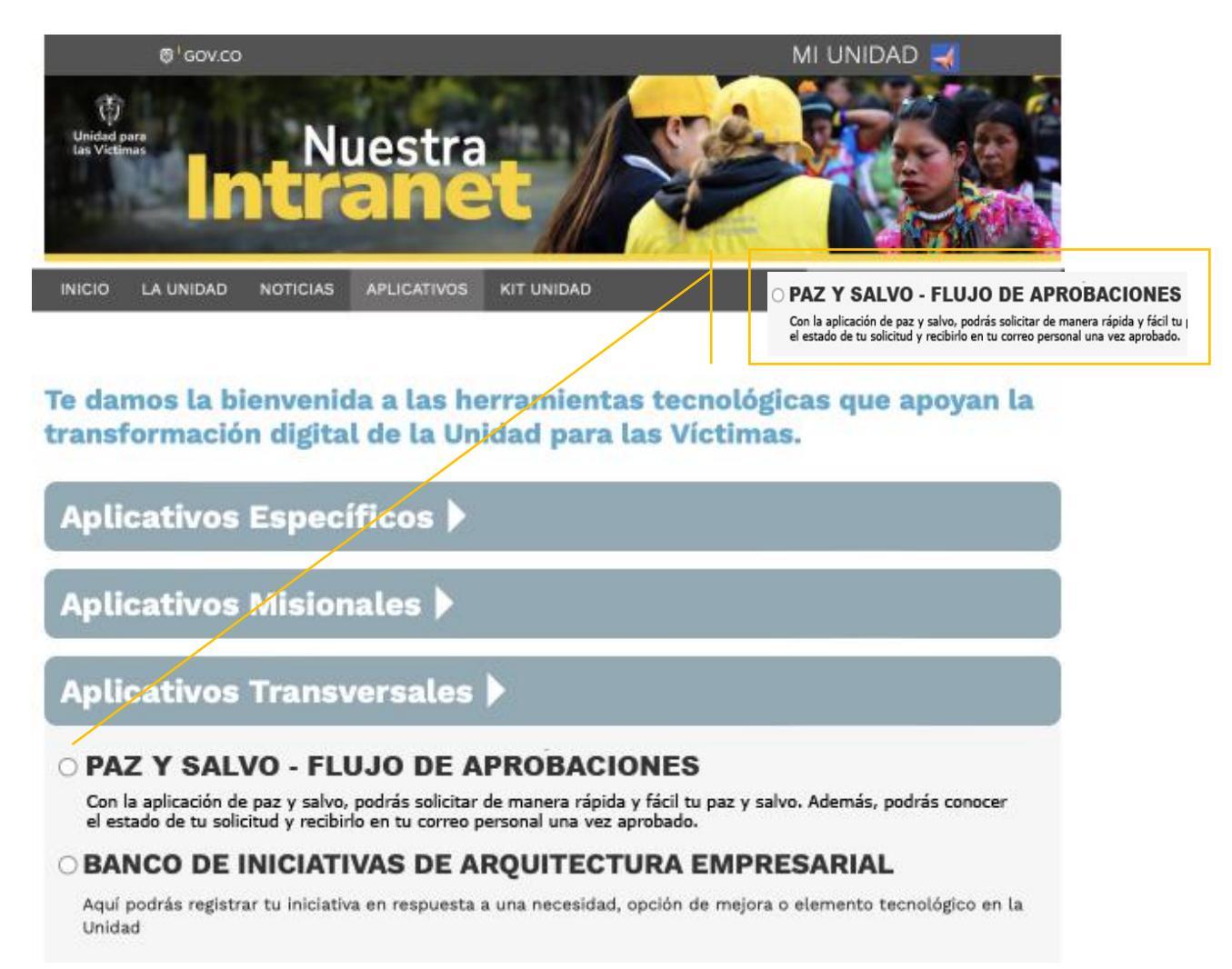

# Solicitud de paz y salvo:

Al ingresar a la aplicación, el usuario final, ya sea funcionario o contratista, será llevado automáticamente a la pantalla de inicio del proceso de solicitud de paz y salvo. En esta pantalla, deberá seleccionar **'Iniciar flujo de aprobación'** para dar inicio al procedimiento correspondiente.

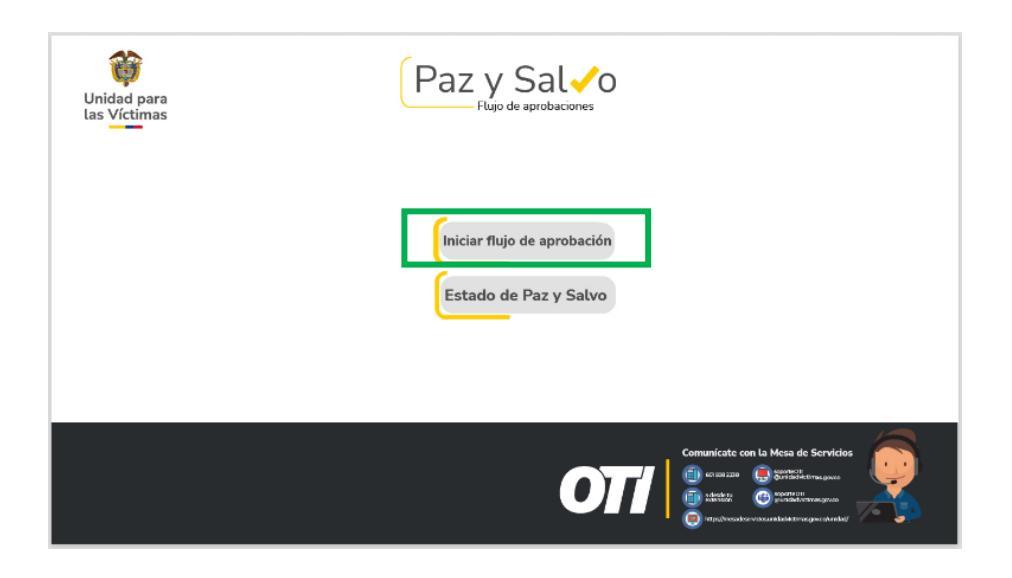

A continuación, se mostrará al usuario un aviso que deberá leer con atención. Es crucial que el usuario haya completado todas las actividades requeridas antes de solicitar el paz y salvo. Una vez revisado el aviso y confirmado el cumplimiento de los requisitos, el usuario deberá marcar el recuadro de aceptación y hacer clic en el botón **"Iniciar Solicitud de Paz y Salvo".** 

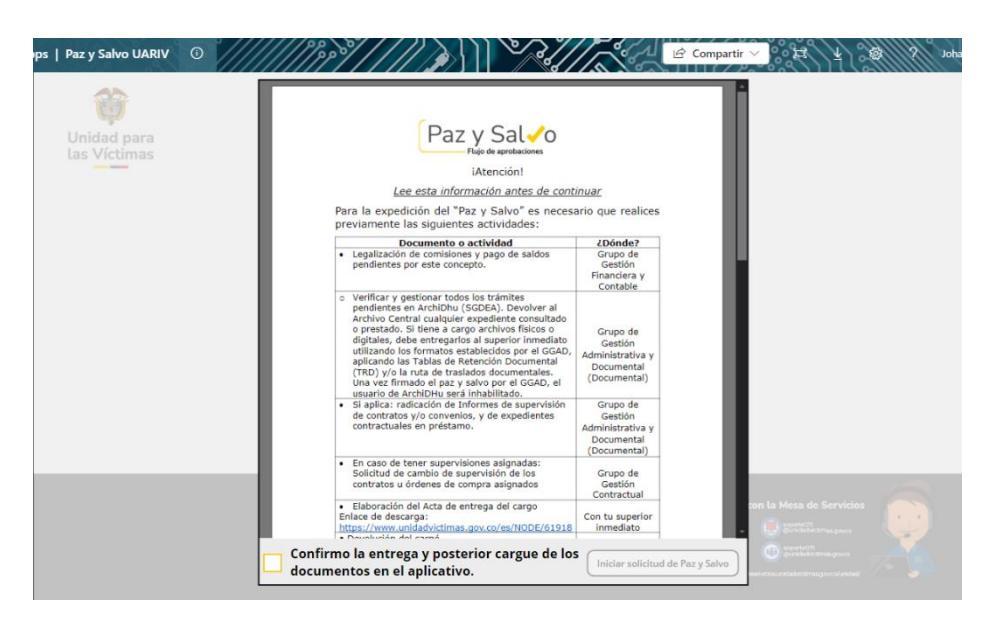

En esta etapa del proceso, realice las siguientes acciones:

- Verifique los datos personales, incluyendo el número de cédula, el número de contrato (para contratistas) o el número de resolución (para funcionarios), así como las fechas de inicio y fin del contrato.
- Seleccione al supervisor y proporcione un correo electrónico personal, ya que el Certificado de Paz y Salvo, junto con las

respectivas aprobaciones, será enviado a esa dirección. Adjunte los archivos correspondientes según su tipo de vinculación.

| Unidad para<br>las Víctimas           | Paz y Sal√o                                                                             |                                                                                                    |
|---------------------------------------|-----------------------------------------------------------------------------------------|----------------------------------------------------------------------------------------------------|
| * Número de Identificación            | Número Resolución Nombramiento                                                          | Nombre Funcionario                                                                                                    |
| 11111111                              |                                                                                         | Johann Alberto Castillo Moreno                                                                                                    |
| Correo Electrónico                    | Dependencia                                                                             | * Jefe Área                                                                                                    |
| johann.castillo@unidadvictimas.gov.co | Dg - Oficina De Tecnologias De La Informacion                                           | Buscar elementos 🗸                                                                                                    |
| * Fecha retiro                        | * Adjuntos (solicitados por las areas)<br>No hay nada adjunto.<br>∭ Adjuntar un archivo |                                                                                                    |
| * Correo Personal                     |                                                                                         |                                                                                                    |
| Correo personal, no institucional     |                                                                                         |                                                                                                    |
|                                       | Por<br>ref<br>resolu                                                                    | r favor verifique que sus datos esten correctos<br>erente a su número de identificación, número<br>ición/número contrato y fechas de inicio o retiro. |

Haga clic en el ícono del disco y luego en "*Continuar*" para avanzar con el registro de la solicitud.

|   | Ŷ                                                  | Paz v Sal 🗸 o                                                                                                    | _                                                                              |   |
|---|----------------------------------------------------|----------------------------------------------------------------------------------------------------|--------------------------------------------------------------------------------|---|
|   | Unidad para<br>las Víctimas                        | La unidad para la Atención y Reparación integral a las Víctimas es el<br>responsable del tratamiento de los datos personales que nos proporcione y<br>receletados como al despresión directo de nuestros obiente acial y sectór |                                                                                |   |
| * | Número de Identificación<br>1018444873             | tratados conforme a la normatividad vigente y a nuestra                                                                                                    | ita<br>Rojas                                                                   |   |
|   | Correo Electrónico<br>jair.calderin@unidadvictimas | "Política para la Protección de Datos Personales, en<br>cumplimiento de la Ley 1581 de 2012 y sus decretos<br>reglamentarios".                                                                                                  | pr<br>neton Zuluaga                                                            | ~ |
| * | Fecha Inicio Contrato                              | Cualquier inquietud no dude en comunicase al correo de<br>seguridaddigital@unidadvictimas.gov.co                                                                                                    | dos por las areas)<br><sup>,</sup> Singuardar X<br>hivo                        | < |
| * | Correo Personal<br>jaircalderin@gmail.com          | Continuar                                                                                                    |                                                                                |   |
|   |                                                    | Por favor verifique que su<br>referente a su número de<br>resolución/número contrato                                                                                                    | datos esten correctos<br>dentificación, número<br>y fechas de inicio o retiro. |   |

Después de enviar la solicitud, se iniciará el proceso de aprobación por parte de las áreas correspondientes. Para consultar el estado de su solicitud, haga clic en el botón **"Estado de Paz y Salvo".** 

| Unidad para<br>las Víctimas | Paz y Sal <0<br>Flujo de aprobaciones                                                                                                    |
|-----------------------------|----------------------------------------------------------------------------------------------------|
|                             | Iniciar flujo de aprobación                                                                                                    |
|                             | Estado de Paz y Salvo                                                                                                    |
|                             | Comunicate con la Mesa de Servicios<br>(a) sconzar<br>(b) sconzar<br>(c) sconzar<br>(c) sco |

| C Uni<br>las                      | dad para<br>Víctimas               | Paz y Sal                          | 0                               | Enviar                                 |
|-----------------------------------|------------------------------------|------------------------------------|---------------------------------|----------------------------------------|
| # Identificación                  | # Resolución / Contrato            | Nombre Funcionario                 | Nombre Supervisor / Jefe Área   | Fecha Aprobación Superviso             |
| 66762293                          |                                    | Rosybel Hernandez Delgado          | Jair David Calderin Rojas       | 8 octubre 2024                         |
| Comentarios Supervisor            | Fecha Aprobación G.<br>Contractual | Nombre Aprobador G.<br>Contractual | Comentarios Gestión Contractual | Fecha Aprobación G.<br>Documental      |
| ОК                                | 8 octubre 2024                     | Jair David Calderin Rojas          |                                 | 8 octubre 2024                         |
| Nombre Aprobador G.<br>Documental | Comentarios G. Documental          | Fecha Aprobación Financiera        | Nombre Aprobador Financiera     | Comentarios Financiera                 |
| Jair David Calderin Rojas         | ОК                                 | 8 octubre 2024                     | Jair David Calderin Rojas       |                                        |
| Fecha Aprobación T. Humano        | Nombre Aprobador TH                | Comentarios T. Humano              | Fecha Aprobación OTI            | Nombre Aprobador OTI                   |
|                                   |                                    |                                    | 8 octubre 2024                  | Jair David Calderin Rojas              |
| Comentarios OTI                   | Fecha Aprobación<br>Administrativa | Nombre Aprobador Administrativa    | Comentarios Administrativa      | Estado                                 |
| OK                                | 8 octubre 2024                     | Jair David Calderin Rojas          | OK sin problema                 | Pendiente Aprobación<br>Talento Humano |
|                                   |                                    | Datos adjuntos                     |                                 |                                        |
| 66762293-Rosybel Herna            | ndez Delgado.pdf                   |                                    |                                 |                                        |
| SolPermiso09oct-Interns           | t.pdf                              |                                    |                                 |                                        |
| SolPermisos09y23oct.pd            | 1                                  |                                    |                                 |                                        |

Una vez completadas las verificaciones y aprobaciones por parte de las áreas, el usuario recibirá el **Certificado De Paz Y Salvo** en la dirección de correo electrónico personal que proporcionó previamente.

| C Un las                            | iidad para<br>Víctimas                               | Paz y Sal                                                       | 0                                                                 | Enviar                                              |
|-------------------------------------|------------------------------------------------------|-----------------------------------------------------------------|-------------------------------------------------------------------|-----------------------------------------------------|
| <b># Identificación</b><br>66762293 | # Resolución / Contrato                              | Nombre Funcionario<br>Rosybel Hernandez Delgado                 | <b>Nombre Supervisor / Jefe Área</b><br>Jair David Calderin Rojas | Fecha Aprobación Supervisor<br>8 octubre 2024       |
| <b>Comentarios Supervisor</b><br>OK | Fecha Aprobación G.<br>Contractual<br>8 octubre 2024 | Nombre Aprobador G.<br>Contractual<br>Jair David Calderin Rojas | Comentarios Gestión Contractual                                   | Fecha Aprobación G.<br>Documental<br>8 octubre 2024 |
| Nombre Aprobador G.<br>Documental   | Comentarios G. Documental                            | Fecha Aprobación Financiera                                     | Nombre Aprobador Financiera                                       | Comentarios Financiera                              |
| Jair David Calderin Rojas           | ОК                                                   | 8 octubre 2024                                                  | Jair David Calderin Rojas                                         |                                                     |
| Fecha Aprobación T. Humano          | Nombre Aprobador TH                                  | Comentarios T. Humano                                           | Fecha Aprobación OTI                                              | Nombre Aprobador OTI                                |
| 8 octubre 2024                      | Jair David Calderin Rojas                            | OK completado                                                   | 8 octubre 2024                                                    | Jair David Calderin Rojas                           |
| Comentarios OTI                     | Fecha Aprobación<br>Administrativa                   | Nombre Aprobador Administrativa                                 | Comentarios Administrativa                                        | Estado                                              |
| ок                                  | 8 octubre 2024                                       | Jair David Calderin Rojas                                       | OK sin problema                                                   | Aprobado                                            |
|                                     |                                                      | Datos adjuntos                                                  |                                                                   |                                                     |
| 66762293Rosybel Herr                | nandez Delgado.html<br>andez Delgado.pdf<br>st.pdf   |                                                                 |                                                                   | Î                                                   |

A continuación, podrá descargar el documento adjunto.

|                      | M Gmail                                                                                                    | Q Search mail                                                                                                    |
|----------------------|----------------------------------------------------------------------------------------------------|----------------------------------------------------------------------------------------------------|
| Mail                 | Compose                                                                                                    |                                                                                                    |
| Mail<br>Chat<br>Meet | Inbox         190           ☆ Starred         Snoczed           ○ Snoczed         important           ▷ Sent         0           □ Drafts         10           □ Categories         89           ☑ Forums         89           ☑ Promotions         582           ☑ Promotions         582           ☑ Worke         10 | Paz y Salvo - Retiro D Indox ()<br>Paz y Salvo UARIV - pagnavouariv () unidad victimas gov.cov<br>to ne *<br>Tranlate to English ×<br>Estimado(a):<br>Adjuntamos el formato de Paz y Salvo referente a su retiro (Resolucion/Contrato)<br>Graciae. |
|                      | Labels + Personal More                                                                                                    | One attachment • Scanned by Grnall ()                                                                                                    |

|                                                                                                    | FORMATO PAZ Y SALVO PARA RETIRO DE FUN   | CIONARIOS Y CONTRATISTAS             | Código:164,12,15-91       |
|----------------------------------------------------------------------------------------------------|------------------------------------------|--------------------------------------|---------------------------|
|                                                                                                    | GESTIÓN DE TALENTO HU                    | IMANO                                | Versión: 01               |
| Unidad para<br>las Víctimas                                                                                                    | PROCEDIMIENTO DE ADMINISTRACIÓN E        | DEL TALENTO HUMANO                   | Fecha: 10/11/2023         |
|                                                                                                    |                                          |                                      | Paginas: 1 de 1           |
| Nombres y apellidos del funcionario o<br>contratista:                                                                                                    | Rosybel Hernandez Delgado                | Cédula de Ciudadanía:                | 66762293                  |
| No. Resolución de nombramiento o Nú                                                                                                    | mero de contrato: Fecha de Termi         | nacion de Contrato o Desvinculación: | 2024-10-08                |
|                                                                                                    |                                          |                                      | DD / MM / AAAA            |
| Dependencia: Dg - Oficina De                                                                                                    | Tecnologias De La Informacion            |                                      |                           |
|                                                                                                    | 1. JEFE INMEDIATO O SUPERVISOR DEL CONTR | OTA                                  |                           |
|                                                                                                    |                                          |                                      |                           |
| X Acta de Entrega de Cargo / Informe de Super                                                                                                    | visión                                   | Nombre:                              | Jair David Calderin Rojas |
|                                                                                                    |                                          |                                      | Jag David Calderin Rojas  |
| COMO JEFE INMEDIATO O SUPERVISOR DE CONTRATO certifico que el Funcionario o Contratista hizo entrega a satisfaccióndel cargo y de los documentos<br>archivos e informes (físicos y en medio magnético) bajo su responsabilidad así como el traslado de los equipos tecnológicos a su cargo. |                                          | s, Fecha:                            | 8 octubre 2024 16:02      |
|                                                                                                    |                                          |                                      | DD / MM / AAAA            |
|                                                                                                    | 2. GESTIÓN CONTRACTUAL                   |                                      |                           |
|                                                                                                    |                                          |                                      |                           |
|                                                                                                    |                                          | Nombre:                              | Jair David Calderin Rojas |
| X Trámite para cambio de supervisión de contr                                                                                                    | atos γ/o convenios (Si aplica)           | Firma:                               | Jair David Calderin Rojas |
|                                                                                                    |                                          | Fecha:                               | 08/10/2024                |
|                                                                                                    |                                          |                                      | DD / MM / AAAA            |
|                                                                                                    | 3. GESTIÓN DOCUMENTAL                    |                                      |                           |
|                                                                                                    |                                          |                                      |                           |
| X Sistema de Gestion Documental - Archivos Po                                                                                                    | ndientes (Si aplica)                     | Nombre:                              | Jair David Calderin Rojas |
| X Cuenta Gestor Documental (Si aplica)                                                                                                    |                                          | Firma:                               | Jair David Calderin Rojas |
|                                                                                                    |                                          | Fecha:                               | 08/10/2024                |
| - Préstamo de Expedientes                                                                                                    |                                          |                                      | DD / MM / AAAA            |
|                                                                                                    | 4 CESTIÓN EINANCIERA                     | I                                    |                           |
|                                                                                                    | 4. GESTION FINANCIERA                    | 1                                    |                           |
| X Legalización de Comisiones                                                                                                    |                                          | Nombre:                              | Jair David Calderin Rojas |
|                                                                                                    |                                          | Firma:                               | Jair David Calderin Rojas |

Tenga en cuenta la siguiente información: si alguna de las áreas aprobadoras requiere información adicional o rechaza la solicitud por falta de documentos o entrega de equipos, se notificará tanto al correo electrónico institucional como al personal, incluyendo la justificación correspondiente. El usuario deberá realizar las acciones necesarias para avanzar con el trámite.

| C Enviar y recibir todas las carpetas                               | i 🏱 Enviar todo 🔂 Actualizar carpeta 🔂 Env                                                                    | Har y recibir grupos - 😰 Mostrar progreso 📿 Cancelar todo 😨 Tirabajar sin conexión \cdots                                                                                                    | Revisión OTI - Recomendaciones                                                                                                    |
|---------------------------------------------------------------------|----------------------------------------------------------------------------------------------------|----------------------------------------------------------------------------------------------------|----------------------------------------------------------------------------------------------------|
| <<br>∽Favoritos                                                     | Prioritarios Otros PerFecha 🗸 🛓                                                                               | Revisión OTI - Recomendaciones                                                                                                    | Py Paz y Salvo UARIV                                                                                                    |
| Bandeja de entrada 442<br>Elementos enviados 1<br>Borradores [247]  | Paz y Salvo UARIV<br>Revisión OTI - Recomendaciones 3:50 p.m.<br>Estimadoja: Tierre tramões                   | Paz y Salvo UARIV<br>Par - Roybel Hemmetic Delgade<br>conget hemmetic Delgade<br>conget hemmetic Delga | Para - Kolyeet remandez beglado     CC - e optigetarmandez beglado     CC - e optigetarmandez beglado     CC - e optigetarmandez beglado     Iniciar la respuesta a todos con: Gracias por la observación. Gracias, le daré seguimiento. C |
| Own<br>Elementos eliminados 4                                       | Diana Patricia Pineros Carr Di<br>Notificación de reenvio de reunió 3x17 p.m.<br>Su reunión se reenvió        | Iniciar la requesta a todos con Giscias por la observación. Gracias, le del seguimiento. De acuertanto y a revisar. Convertantos                                                                                                    | Estimado(a);                                                                                                    |
| ∨rosybel.hernandez@unidad<br>Evaluar<br>sst                         | Nadia Paola Raad Bolivar ()<br>Ayutada Flujo de aerobación de L. 209 p. m.<br>Hola Rosy Adjunto los flujos    | Tiene tramites pendientes OTI.                                                                                                    | Tiene tramites pendientes OTI.                                                                                                    |
| 2020<br>2021                                                        | Dario Eduardo Muneton Z.,<br>Imitación Curio Herramientas Ge., 1025 a.m.<br>Respitei buenos días, te copio el | Recomendaciones:<br>serial del equipo no coincide                                                                                                    | serial del equipo no coincide                                                                                                    |
| Sumer-Cu<br>ConfirmSalasingresos<br>> ADA<br>Bandeja de entrada 442 | Rommey Edwin Ruiz River<br>Acces a SharePoint Gerencia de p Junes 631<br>Ingeniero Dario, no está como        | Por tavor verifique.<br>Gracias.                                                                                                    | Por favor verifique.                                                                                                    |
| Borradores [247]<br>Elementos enviados 1<br>Elementos 4             | Nidia Sofia Ballesteros Mu<br>Fermulario Cenocimientos Código                                                 |                                                                                                    | 1                                                                                                    |
| Archivo 1<br>Fuentes RSS<br>Correo no deseado (6)                   | : Jaime Alberto Canaval Go 8 !<br>Revisión - Instructivo para la Entre Iumes 2:24<br>Buenas tarder: Se dejan  |                                                                                                    |                                                                                                    |
| Bandeja de salida<br>Own<br>> Historial de conversaciones           | Rommey Edwin Ruiz Rivera I<br>Temas properitos: Progranación Junes 1:20<br>Buens tarde,                       |                                                                                                    |                                                                                                    |
| > Carpetas de búsqueda<br>> Grupos                                  | Richard Andres Nunez Ort<br>Emio de documento con tips par<br>Buena tarde, se envia el borador                |                                                                                                    |                                                                                                    |
|                                                                     | : Nadia Paola Raad Bolivar,                                                                                   |                                                                                                    |                                                                                                    |
|                                                                     | Nadia Paola Raad Bolivar<br>Nadia Paola Raad Bolivar ha comp miércetes 2/<br>Nadia Paola Raad Bolivar te ha   |                                                                                                    |                                                                                                    |
|                                                                     | Informacion Talento Hum_                                                                                      |                                                                                                    |                                                                                                    |

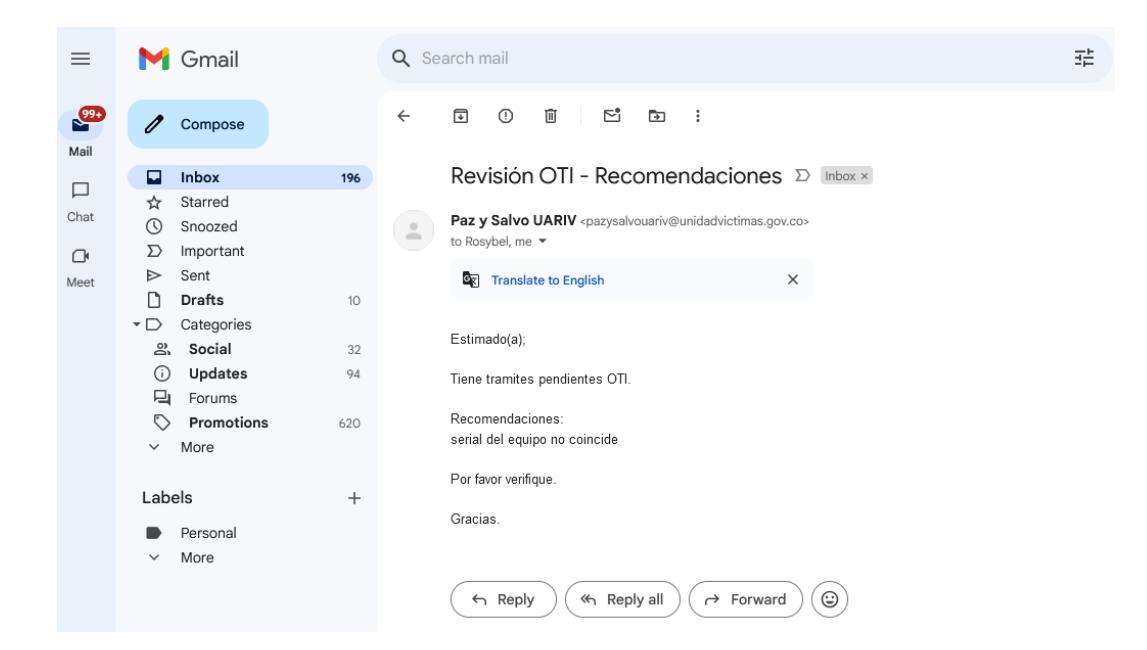

## Pantallazo

| # identificación                  | # RassRacide / Contrata            | Nombre Funcionario                     | Nombre Superviser / jefe Área   | Fecha Aprobación Superviso                              |
|-----------------------------------|------------------------------------|----------------------------------------|---------------------------------|---------------------------------------------------------|
| 1018444873                        | 1609                               | jar David Calderin Rejai               | jair David Calderin Repe        | 14 actubre 2023                                         |
| Conventarios Supervisor           | Fecha Aprobación G.<br>Contractual | Novellere Aprobadise G.<br>Contractual | Comentarios Gestión Contractual | Fecha Aprobación G.<br>Documental                       |
| Tada ak superviser                |                                    |                                        |                                 | Telectubre 2023                                         |
| Nombre Aprobadar 6.<br>Decumental | Conventiones & Documental          | Fecha Aprobación Financiera            | Nombre Aprobadar Financiera     | Comentarios Financiera                                  |
| jar Dovid Celderin Rojat          | Liss Securional                    | 19 Actuality 2023                      | jair David Ealderin Rajas       | Line Financiana con sua terro                           |
| Fecha Aprobación T. Humane        | Numbre Aprobador TH                | Comentarios T. Humano                  | Fecha Aprobación OTI            | Nombra Aprobador 011                                    |
| 19 actubre 2023                   | Jar Devid Calderin Rojan           |                                        | 19 ectubre 2023                 | jair David Californi Rojan                              |
| Comentarios 011                   | Fecha Aprobación<br>Administrativa | Nombre Aprobador Administrativa        | Comentarios Administrativa      | Estado                                                  |
| Jame Citi                         | 15 anulus 2023                     | jair David Calderin Rajas              | Administrativa sin problemas    | Pendiente Aprobación<br>Supervisor -<br>Recomendaciones |
|                                   |                                    | Datos adjuntos                         |                                 |                                                         |
| D 1776-3023-0 AUSTLAN             | OSCAR MONTERO (I) ME               |                                        |                                 | ×                                                       |

#### 7. Anexos:

- Instructivo de entrega de cargo funcionarios.
- Instructivo trámite terminación contratos prestación de servicios profesionales y/o apoyo a la gestión.

#### **8.** CONTROL DE CAMBIOS

| Versión | Fecha      | Descripción de la modificación |
|---------|------------|--------------------------------|
| 1       | 24/10/2024 | Creación de la guía de uso     |